## オンライン学科教習の注意事項(オンデマンド編)

## [オンデマンド学科受講時の注意事項]

N-LINEでは定期的に受講態度を撮影し、受講状況をチェックしています。

チェックで、顔が映っていない・居眠りをしている等の受講態度を判定し、最終的な受講結果を判定します。 オンデマンドでの受講を成立させるために以下の点に注意して受講してください。

## ●通信環境と情報通信端末の準備

①録画教材をスムーズに再生できる通信環境と画面側にカメラ(インカメラ)のある端末

(スマートフォン、タブレット、パソコン)を用意してください。

※Andriod端末は、スペックにばらつきがあります。使用の際は端末の熱暴走にご注意ください。一番効果が あるのは充電しながら視聴しない。AQUOS携帯は負荷のかかる設定をオフにします。(注意事項 P 9参照) ※パソコンで受講する際の対応ブラウザは、Microsoft Edge、Google Chromeです。

(Safari等、上記以外のブラウザからは受講できません。必ずWindows搭載の口で受講をお願いします。)

② 学科映像の視聴を開始すると途中で一時停止できません。1時限(50分)を継続して視聴できる時間を確保してください。

③ 視聴途中で、通信回線が遮断されたり、電話の着信があったり、他のアプリを起動したり、画面を最小化すると途中で再生が停止し、最初から視聴し直す必要があります。

④視聴を始める前に通信状態や端末の設定を確認し、電源を確実に確保してください。

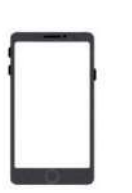

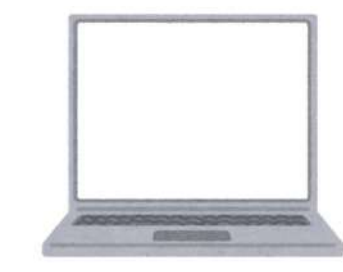

**画面側にカメラ(インカメラ)のある端末** (スマートフォン、タブレット、パソコン)をご用意ください

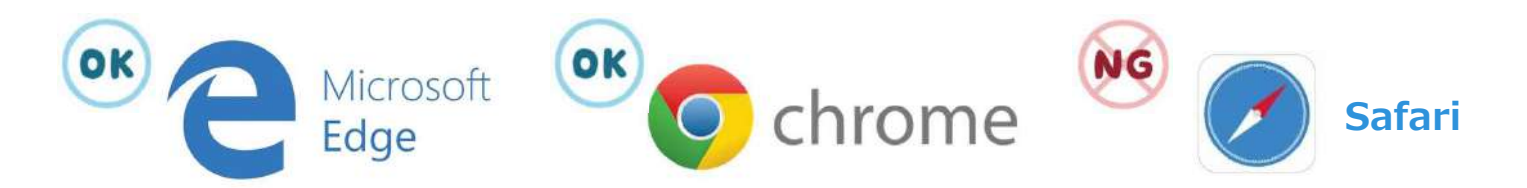

パソコンで受講する際の対応ブラウザは、Microsoft Edge、Google Chromeです